# USER GUIDE FOR APPLICATION OF CLASSIFICATION LABELS FOR DUPLICATE COPIES - PUBLIC EXHIBITION ('FSD')

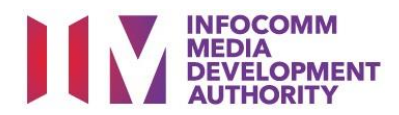

## **Application of Classification Labels for Duplicate Copies**

# Definition

- 'FSD' refers to the application of classification labels for duplicate copies of films which the applicant has already made a master copy application that has been approved by IMDA and made payment for.
- An exhibitor will be using the classification labels applied under 'FSD' application for the subsequent duplicate copies for exhibition.
- Only in-receipt numbers with the following prefixes can be used to apply for FSD.

- 'FA', 'TA', 'FRT', 'XFA', 'FR', 'FP', 'NFA', 'NTA', 'NFR', 'NFP', 'FCA', 'TCA' and 'PCA'.

• Classification labels under the 'FSD' applications are solely for films meant for public exhibition purposes.

### Fees and Service Standards

- The classification label is \$0.80 per copy.
- For titles co-classified by the Registered Content Assessor, the classification label is \$0.40 per copy.
- 'FSD' classification labels are issued immediately upon application.
- Applicants must ensure that their applications and submitted materials meet the requirements of the Submission Guidelines.
- The guidelines can be found on the IMDA website and the IMDA Online e-Services webpage.

#### Select the e-service

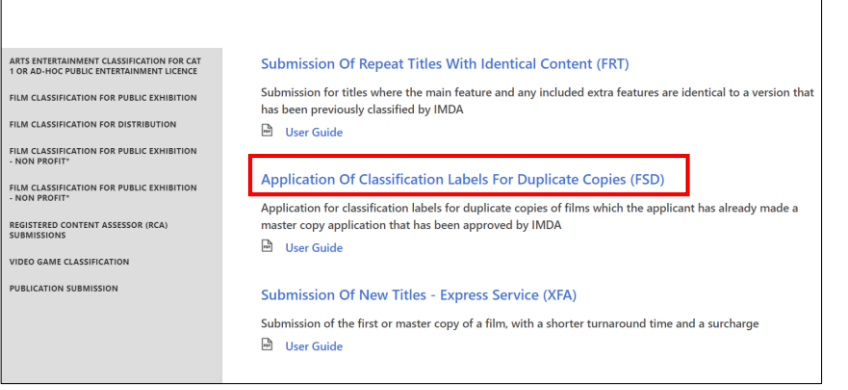

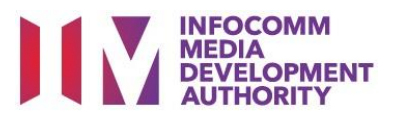

#### Step 1:

- At the Online Services page, under the Film Classification for Public Exhibition, select <u>Application of</u> <u>Classification Labels for</u> <u>Duplicate Copies ('FSD')</u> or;
- Under the Film
   Classification for Public
   Exhibition Non-Profit,
   select <u>Application of</u>
   Classification Labels for
   Duplicate Copies ('FSD')

#### SingPass / CorpPass Login

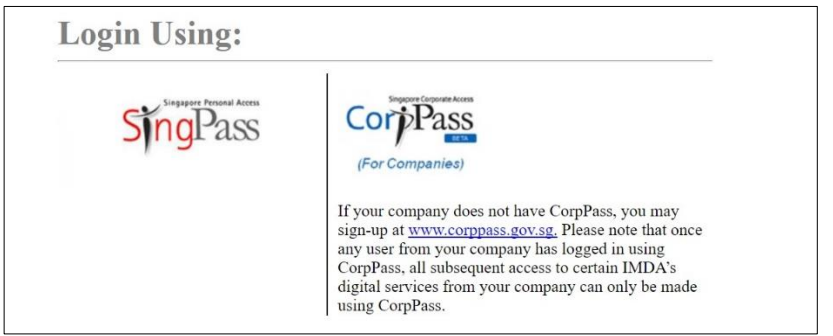

#### Login Type for SingPass or;

| ogin                                                     |                                 |                                                                           |
|----------------------------------------------------------|---------------------------------|---------------------------------------------------------------------------|
| ge 1 of 5                                                |                                 |                                                                           |
| s form may take you about 5 to 10 minutes to complete.   |                                 |                                                                           |
|                                                          | Select Login Type:*             | SELECT<br>INDIVIDUAL                                                      |
|                                                          |                                 | Submit                                                                    |
|                                                          |                                 |                                                                           |
|                                                          |                                 |                                                                           |
| ou encounter any problem with this e-service, please con | tact us at 1800 478 5478 during | our office hours (Mondays to Fridays & 30am to 5 30nm) or send a feedback |

#### Login Type for CorpPass

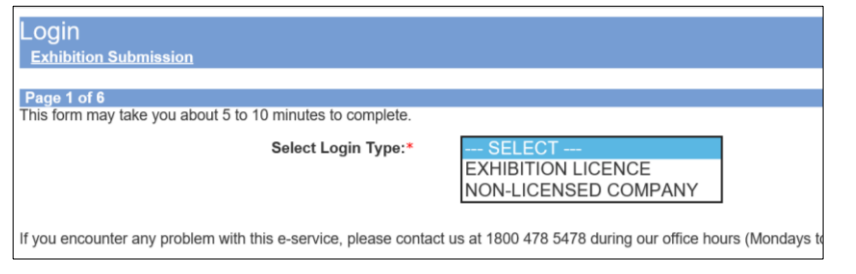

#### Step 2:

- Select either SingPass (3A) or CorpPass (3B) login
- Enter your security credentials to complete the sign-in

#### Step 3A:

- SingPass logins are only meant for submissions under an individual
- Select 'Submit'

#### Step 3B:

- CorpPass logins are meant for companies with a distribution licence or non-licensed companies
- Select 'Submit'

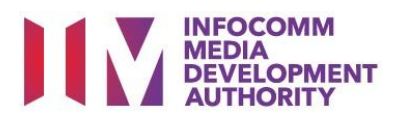

| Ň | /iew Guidelines                                                                                                    |
|---|----------------------------------------------------------------------------------------------------|
|   |                                                                                                    |
|   |                                                                                                    |
|   | Before you continue with the declaration, you are advised to go through and familiarize yourself with the Guidelines. |
|   |                                                                                                    |
|   |                                                                                                    |
|   | View Guidelines Proceed                                                                                               |
|   | FILLER                                                                                                    |

| Page 2 of 5           |                                                                                                    |
|-----------------------|----------------------------------------------------------------------------------------------------|
|                       |                                                                                                    |
| General Information   |                                                                                                    |
| Customer Info         |                                                                                                    |
| Licence No:           |                                                                                                    |
| Organisation ID:      |                                                                                                    |
| Empil Address         |                                                                                                    |
| Email Address:        | SASA@AS.COM                                                                                                    |
| Address Details       |                                                                                                    |
| Block No:             |                                                                                                    |
| Sueet Name.           |                                                                                                    |
| FIOOI NO.             |                                                                                                    |
| Building Name:        |                                                                                                    |
| Postal Code:          | 760414                                                                                                    |
| Tel No:               | *65                                                                                                    |
| Fax No:               | +65                                                                                                    |
| Filer Particulars     |                                                                                                    |
| Person NRIC No.:      | \$60050441                                                                                                    |
| Person Name:          | PETER MICHAEL                                                                                                    |
| Mobile No: *          | +65                                                                                                    |
| Email: *              | ×                                                                                                    |
| The Email indicated i | s only applicable to this submission. If you wish to update your company's contact details permanently, please update |
| IMDA via Online Feed  | back or in writing.                                                                                                   |
|                       | Next                                                                                                    |

#### Step 4:

- You may read the guidelines or;
- Proceed with the submission

#### Step 5:

- Verify your details and input contact number and email address
- Select 'Next'

| Application of classification labels for                | r duplicate copies (FSD)          |   |
|---------------------------------------------------------|-----------------------------------|---|
| FILM SUBMISSION                                         |                                   |   |
|                                                         |                                   |   |
| Page 3 of 5                                             |                                   |   |
|                                                         |                                   |   |
| Fields marked with* are mandatory Indicate 'N/A' or '0' | where not applicable              |   |
| Original Receipt No.                                    |                                   |   |
| Original Receipt No.:                                   | FA/1901/000009K                   |   |
| Import Details                                          |                                   |   |
| Format : *                                              | Thumb Drive V                     |   |
| Title Details                                           |                                   |   |
| Main Language: *                                        | English V                         |   |
| Talas 8                                                 | GLORY (TRAILER)                   | 8 |
| inde, -                                                 |                                   |   |
| Romanised Title:                                        |                                   |   |
| Director:                                               |                                   |   |
| Publing Time:*                                          | 10                                |   |
| Rating:                                                 | Mature 18                         |   |
| Decision:                                               | Passed Clean                      |   |
| Purpose of Submission:*                                 | Theatrical Release V              |   |
| Screening Date: (DD/MM/YYYY)*                           | From 01/02/2019 👩 16 07/02/2019 🧑 | _ |
| Screening Venue:*                                       | SHAW                              |   |
| No. of Labels for Duplicate Copies: *                   | 15                                | _ |
| Subtitles                                               |                                   |   |
| Subtitle 1:                                             |                                   |   |
| Subtitle 2:                                             | NIL                               |   |
|                                                         |                                   |   |

#### Step 6:

- Input the original In-Receipt Number and system will auto-refresh to pre-load film details
- Select the Format, Purpose of Submission and Screening Date Venue
- Input the number of labels needed for your duplicate copies

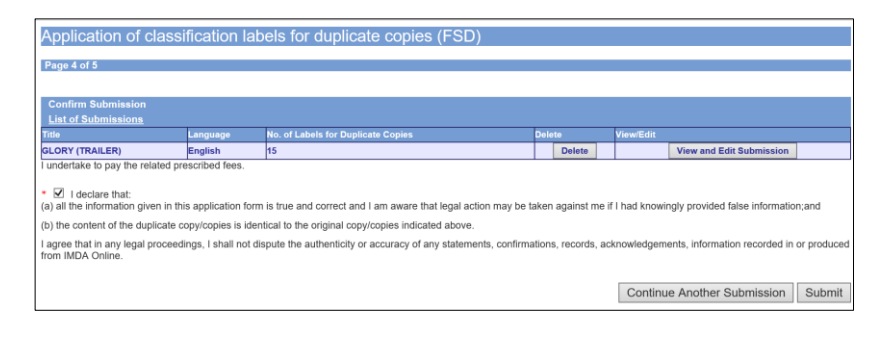

#### Step 7:

- If you have another title to submit, please select 'Continue Another Submission'
- If you are done, select the declaration checkbox and select 'Submit'

# Film Submission Receipt Page 5 of 5 In-Receipt No. FSD/1904/000004L Title GLORY (TRAILER) No. of Labels for duplicate 15 Copies Print

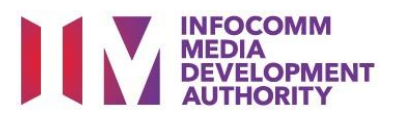

#### Last Step:

- Each title submitted will be issued with an In-Receipt Number.
- Click on [Print] to print or save the PDF copy

|                                                                                                    | DEC                                                                                                    | LARATION FOR 'FSD                                                                                                    | SUBMISSION                                                                                                    |
|----------------------------------------------------------------------------------------------------|----------------------------------------------------------------------------------------------------|----------------------------------------------------------------------------------------------------|----------------------------------------------------------------------------------------------------|
|                                                                                                    |                                                                                                    | SUBMISSION SUC                                                                                                    | CESSEIII                                                                                                    |
|                                                                                                    |                                                                                                    | Submission Date: 0                                                                                                    | 3/04/2019                                                                                                    |
|                                                                                                    |                                                                                                    | Submission Time: 1:                                                                                                    | L:28:07 AM                                                                                                    |
| *Please bring<br>Info-communic<br>after this onlin                                                                                   | the following items<br>tations Media Developm<br>e submission:                                                                                                    | for verification whe<br>ent Authority (IMDA) (                                                                                                    | an collecting the classification labels at th<br>Customer Service Counter by the next working (                                                                |
| Original NRIC<br>A copy of the                                                                                                    | Submission Receipt                                                                                                    |                                                                                                    |                                                                                                    |
| APPLICANT I                                                                                                    | NFORMATION                                                                                                    |                                                                                                    |                                                                                                    |
| Name: JEFF C                                                                                                    | HENG GUANG YAO                                                                                                    |                                                                                                    | NRIC No.:                                                                                                    |
|                                                                                                    | N EOD 'EED' SUBME                                                                                                    | STON                                                                                                    |                                                                                                    |
|                                                                                                    | NTOK 130 SUBPLIS                                                                                                    | 5104                                                                                                    |                                                                                                    |
| In-Receipt N                                                                                                    | No. of original copy:F                                                                                                    | очь<br>А/1901/000009К                                                                                                    | * F S D / 1 9 0 4 / 0 0 0 0 0 4 L *                                                                                                    |
| Rating:                                                                                                    | Mature 18                                                                                                    |                                                                                                    |                                                                                                    |
| runilat:                                                                                                    | inumo Drive                                                                                                    |                                                                                                    |                                                                                                    |
| No. Of labe                                                                                                    | as for suplicate copie                                                                                                    | 5:15                                                                                                    |                                                                                                    |
| Title:<br>GLORY (TRAI                                                                                                    | LER)                                                                                                    |                                                                                                    |                                                                                                    |
| Romanised                                                                                                    | Title:                                                                                                    |                                                                                                    |                                                                                                    |
| N.A                                                                                                    |                                                                                                    |                                                                                                    |                                                                                                    |
| Language I                                                                                                    | Description:English                                                                                                    |                                                                                                    |                                                                                                    |
| undertake to p.<br>declare that:<br>a) all the inform<br>gainst me if I h<br>b) the content of<br>agree that in a<br>ecords, acknowl | ay the related prescribed f<br>nation given in this applica<br>ad knowingly provided fak<br>of the duplicate copy/copie<br>ny legal proceedings. I sh<br>ledgements, information m | ees.<br>tion form is true and com<br>se information., and<br>s is identical to the origin<br>all not dispute the authen<br>ecorded in or produced fr | ect and I am aware that legal action may be taken<br>al copy/copies indicated above.<br>tich or accuracy of any state-ments, confirmations,<br>om IMDA Online. |